## **Table of Contents**

| Premier démarrage de c:geo                 | 2 |
|--------------------------------------------|---|
| Mise en route                              | 2 |
| Configurer vos plateformes de géocaching   | 4 |
| Se connecter à geocaching com              | 1 |
| Se connecter à des plateformes Opencaching | 4 |
|                                            |   |

2/8

# **Fix Me!** Cette page n'est pas encore traduite entièrement. Merci de terminer la

traduction

(supprimez ce paragraphe une fois la traduction terminée)

## Premier démarrage de c:geo

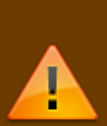

Afin d'utiliser c:geo, vous avez besoin d'un compte sur la plateforme de géocaching de votre choix. c:geo supporte actuellement geocaching.com, une plateforme commerciale internationale de géocaching, ainsi que les plateformes Opencaching de plusieurs pays (par exemple Opencaching USA, Opencaching UK, et plein d'autres). Choisissez la plateforme que vous souhaitez utiliser et créez en amont un compte utilisateur sur leur site web (les comptes basiques sont habituellement gratuit).

Sans un compte sur une de ces plateformes de géocaching, c:geo ne fonctionnera pas !

### Mise en route

Si vous démarrez c:geo pour la première fois après l'installation, vous allez être redirigé vers l'écran "Premiers pas" :

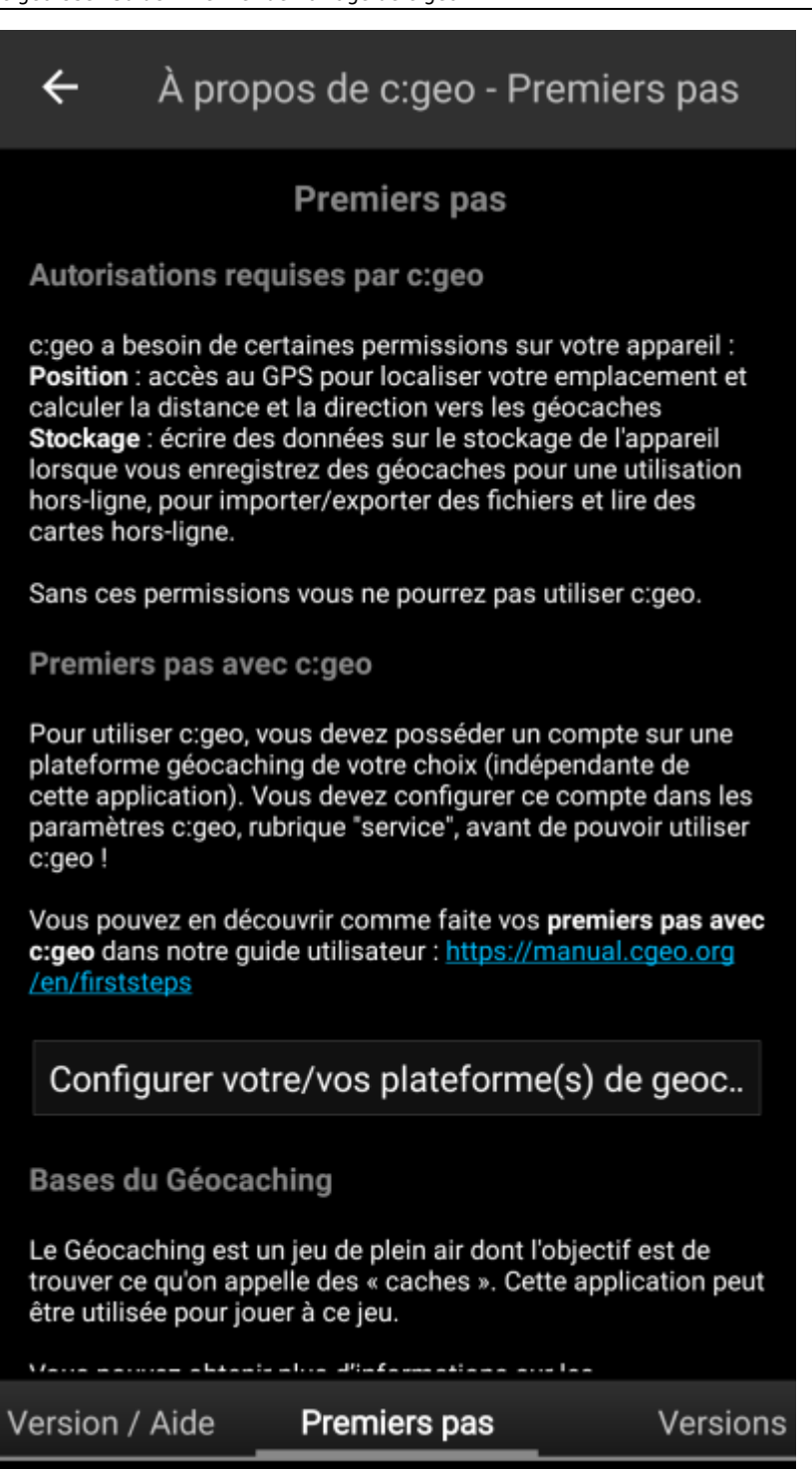

Des explications sur les autorisations dont c:geo a besoin pour fonctionner y sont données, ainsi qu'un lien vers ce guide d'utilisation et - plus important - vous y trouverez un bouton pour configurer la connexion à vos plateformes de géocaching favorites.

Si vous cliquez sur Configurer votre/vos plateforme(s) de géocaching vous serez directement amené à la page de configuration des services où vous pouvez autoriser c:geo à communiquer avec les plateformes de géocaching de votre choix comme décrit ci-dessous.

#### Si vous voulez accéder à la page de configuration des services plus tard, vous la trouverez dans : Menu → Paramètres → Services

## Configurer vos plateformes de géocaching

Maintenant sélectionnez la plateforme de géocaching que vous voulez utiliser dans la liste des plateformes supportées. Vous pouvez vous connecter à plusieurs d'entre elles en revenant à cet écran plus tard, vous le trouverez dans Menu  $\rightarrow$  Paramètres  $\rightarrow$  Services.

| ← Serv                   | vices  |  |  |
|--------------------------|--------|--|--|
| PLATEFORME DE GÉOCACHING |        |  |  |
| Geocaching.              | com    |  |  |
| Opencaching              | J.de   |  |  |
| Opencaching              | J.pl   |  |  |
| Opencaching              | j.nl   |  |  |
| Opencaching              | j.us   |  |  |
| Opencaching.ro           |        |  |  |
| opencache.u              | k      |  |  |
| Extremcachi              | ng.com |  |  |
| Geocaching.              | su     |  |  |

## Se connecter à geocaching.com

Après avoir sélectionné geocaching.com dans la liste des plateformes de géocaching supportées, vous devez maintenant cocher la case d'activation et cliquer sur le bouton Autoriser c:geo comme présenté ci-dessous :

4/8

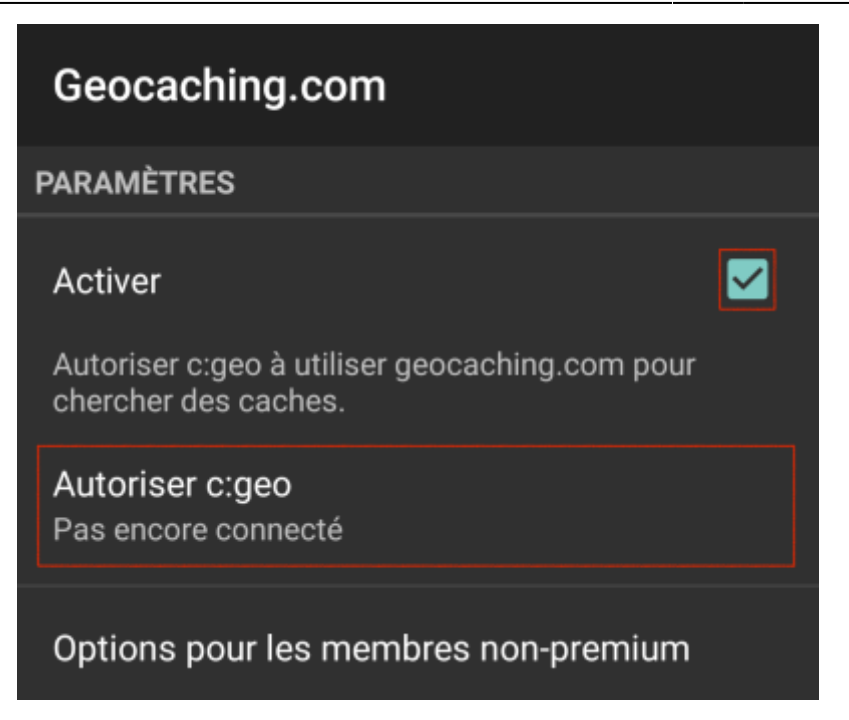

Après avoir cliqué sur Autoriser c:geo une nouvelle fenêtre va apparaître où vous êtes invité à entrer votre nom d'utilisateur et votre mot de passe pour geocaching.com. Cliquez enfin sur Vérifier

l'authentification pour amorcer la connexion.

Si vous n'êtes pas encore inscrit, vous pouvez cliquer sur le bouton Créer un compte pour ouvrir la page d'inscription de geocaching.com.

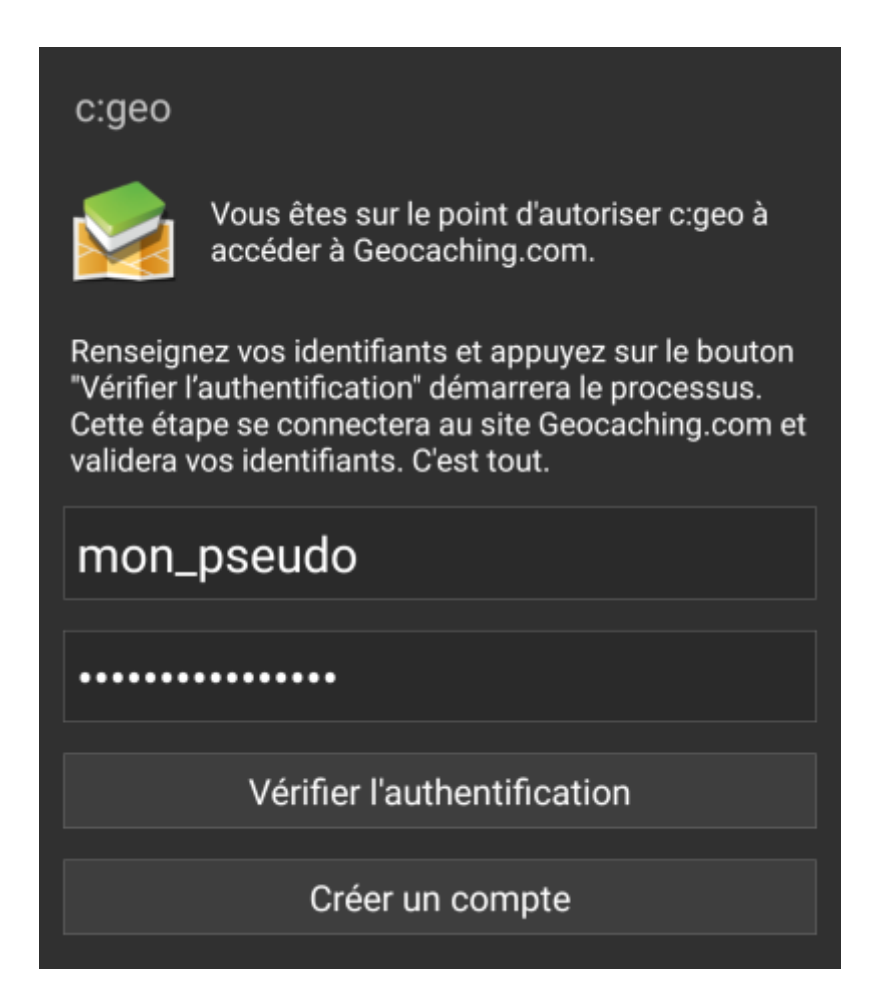

Une fois la connexion effectuée, c:geo va retourner automatiquement à l'écran précédent où vous pourrez voir que la connexion est un succès car un message "Connecté en tant que" suivi de votre nom d'utilisateur y est affiché. Le bouton Autoriser c:geo est ainsi remplacé par le bouton Mettre à jour ou supprimer

6/8

l'autorisation qui vous permet de mettre à jour votre identifiant et votre mot de passe pour geocaching.com. Vous pouvez également voir votre avatar geocaching.com apparaitre à droite de ce nouveau bouton.

| Geocaching.com                                                                                                    | Geocaching.com                                                                                                    |
|----------------------------------------------------------------------------------------------------|----------------------------------------------------------------------------------------------------|
| , , , , , , , , , , , , , , , , , , ,                                                                                                    | PARAMÈTRES                                                                                                    |
| PARAMÈTRES                                                                                                    | Activer 🗹                                                                                                    |
| Activer 🗹                                                                                                    | Autoriser c:geo à utiliser geocaching.com pour chercher des caches.                                                                                                    |
| Autoriser c:geo à utiliser geocaching.com pour<br>chercher des caches.<br><b>Mettre à jour ou supprimer l'autorisation</b><br>Connecté en tant que 'mon_pseudo'.<br>Appuyez ici pour mettre à jour ou appuyer longue- | Mettre à jour ou s<br>Connecté en tant que<br>'mon_pseudo'.<br>Appuyez ici pour<br>mettre à jour ou<br>appuyer longuement<br>pour supprimer<br>les données<br>d'autorisation de |
| ment pour supprimer les données d'autorisation de<br>c:geo.                                                                                                    | c:geo.                                                                                                    |
|                                                                                                    | Options pour les membres non-premium                                                                                                    |
| Options pour les membres non-premium                                                                                                    |                                                                                                    |
|                                                                                                    | -                                                                                                    |

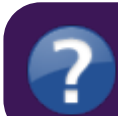

Si la connexion échoue, merci de se rendre sur la FAQ(en) pour obtenir de l'aide.

Maintenant que vous êtes connecté à geocaching.com vous pouvez appuyer sur la touche retour de votre appareil jusqu'à atteindre le menu principal de c:geo. Au prochain démarrage de l'application vous arriverez automatiquement à ce menu principal.

## Se connecter à des plateformes Opencaching

Modifier le guide pour montrer comment se connecter à un service

#### d'Opencaching français

Si vous voulez vous connecter depuis c:geo à d'autres services que geocaching.com ou accéder à nouveau aux paramètres, rendez vous dans Menu  $\rightarrow$  Paramètres  $\rightarrow$  Services

Vous pouvez trouver plus d'information sur les plateformes de géocaching supportées par c:geo ici.

Sélectionner la plateforme de géocaching à laquelle vous souhaitez vous connecter et activer le service dans la fenêtre suivante en cochant la case Activer. Démarrez ensuite le processus de connexion en cliquant sur Autoriser c:geo.

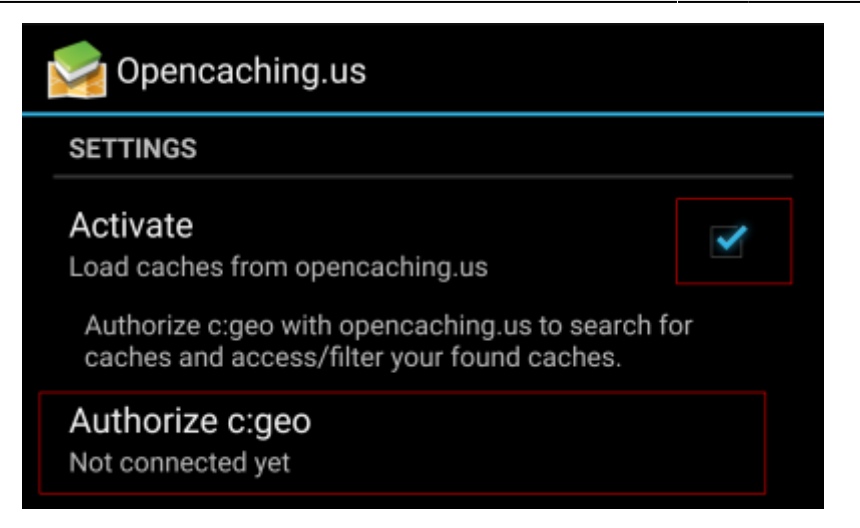

puis Demander l'autorisation sur l'écran suivant. Si vous n'avez pas encore de compte, vous pouvez cliquer sur le bouton Créer un compte pour ouvrir la page d'inscription de la plateforme d'Opencaching en question.

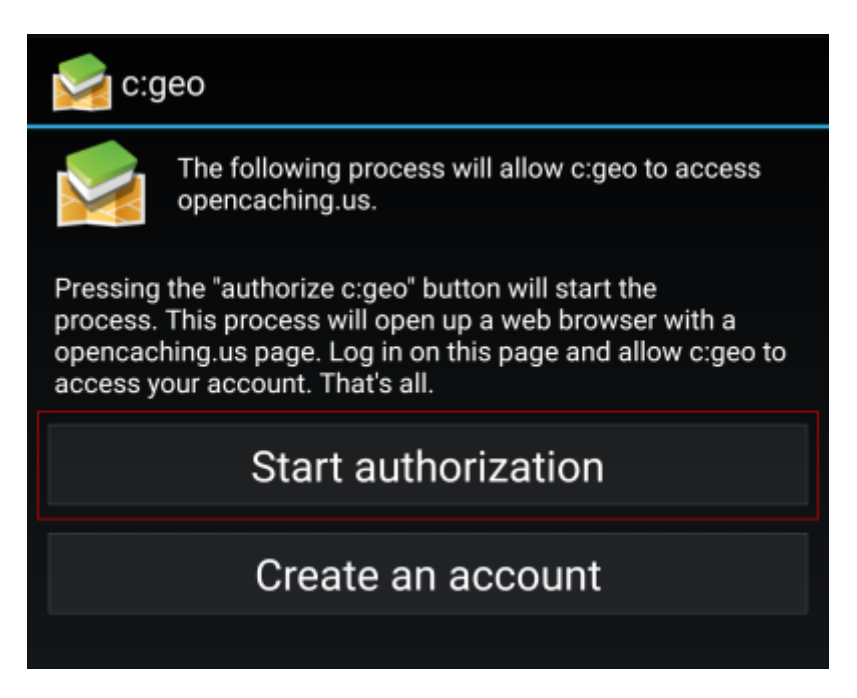

You will now be taken to the web page of the Opencaching platform in your browser. Login to the web page with your username and password and - where required - agree on the following page to give c:geo access to your Opencaching account.

8/8

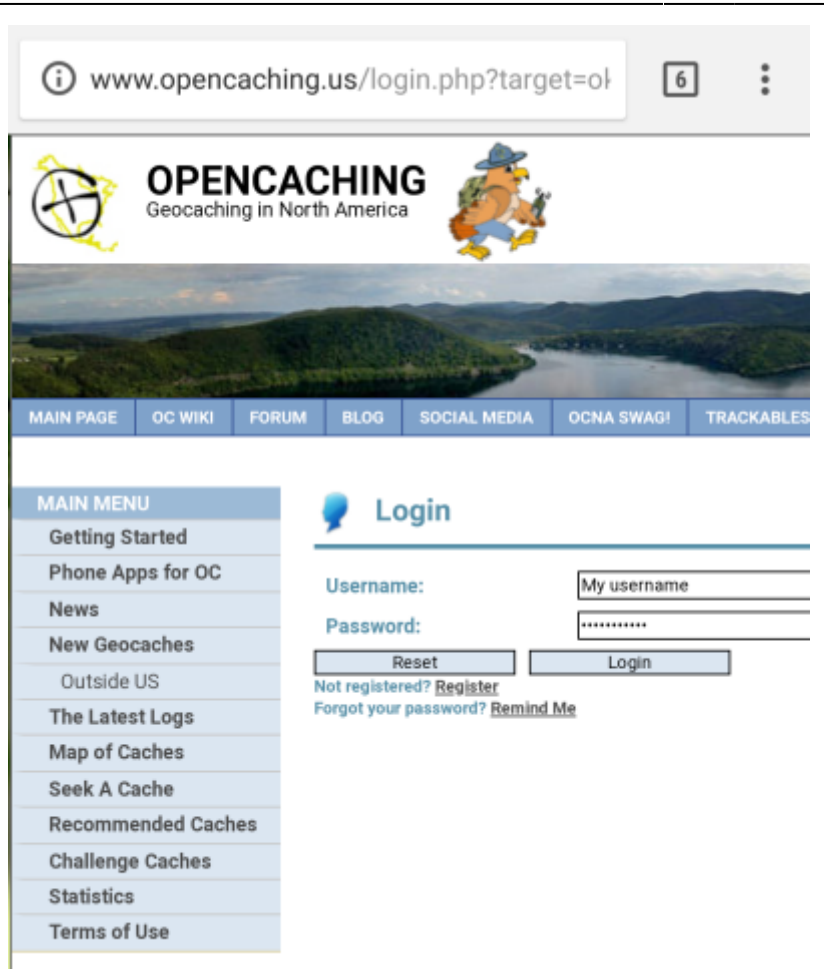

After completing the registration c:geo should open again and report the successful registration:

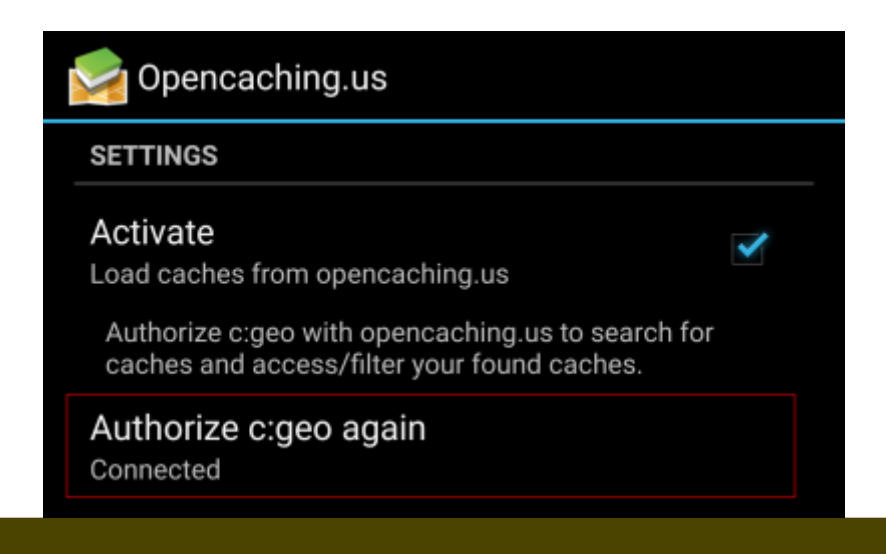

Î

If you receive an error message or you do not return to c:geo, please try to use another browser for registration. Please also check, if date and time on your device are correctly set.